## To remote desktop to your office PC, this is what you need:

- The "Full Device Name" of your office PC
- Be connected to VPN
- Configure Remote Desktop

## How to get your Full Device Name -

Krannert PCs follow a naming scheme similar to "KRN-YOURUSERNAME-D". Where -D means "Desktop", -M means "Mobile" and -P means "PhD". There may be a trailing number like -D2 or -M3 depending in order to keep your computer name unique.

To find your Full Device Name on Windows 11: (Do this on the device you want to remote into)

 Click the Blue Windows icon in the middle-left of the taskbar. Type "Computer Name", and select "View your PC Name"

| 𝒫 computer name                                             |                                      |
|-------------------------------------------------------------|--------------------------------------|
| All Apps Documents Web More ~                               | Microsoft Search 👄 🚥                 |
| Best match                                                  | ~                                    |
| View your PC name  System settings Related: "computer name" | (i)                                  |
| Documents - This PC                                         | View your PC name<br>System settings |

- 2) Launch "View your PC Name"
- 3) Write down your "Full Device Name". It will be similar to "KRN-YOURUSERNAME-D.boilerad.purdue.edu"

| Device name      | KRN- username -D                     |
|------------------|--------------------------------------|
| Full device name | KRN- USERNAME -D.BoilerAD.Purdue.edu |

## Connect to VPN -

1) Launch Cisco AnyConnect. Click the Blue Windows icon in the middle-left of the task bar. Start typing "Cisco Any"... the Cisco AnyConnect Secure Mobility Client should appear in the "Best Match" section after a few characters.

| All Apps Documents Web More 🕶                             | • 🐨 🖉 …                                                                                                    |
|-----------------------------------------------------------|----------------------------------------------------------------------------------------------------|
| Best match  Second Any Connect Secure Mobility  Clear App | Cisco AnyConnect Secure Mobility Client<br>App<br>Cisco AnyConnect Secure Mobility Client<br>App<br>Cisco AnyConnect Secure Mobility<br>Client<br>Cisco AnyConnect Secure Mobility<br>Client<br>Cisco AnyConnect Secure<br>Cisco AnyConnect Secure<br>Cisco AnyConnect |
| ℅ cisco AnyConnect Secure Mobility Client                 |                                                                                                    |

2) If you are remoting in from a personal device you will need to install the AnyConnect VPN Client from webvpn.purdue.edu. When prompted for your username and password enter your Purdue username and use the following format for the password field Password,Push and approve the DuoMobile request. Follow the instructions from the downloaded installer.

| Login                                    |
|------------------------------------------|
| Please enter your username and password. |
| USERNAME: username PASSWORD:             |
| Login                                    |

- 3) Launch the Cisco AnyConnect Secure Mobility Client
- 4) Type "webvpn2.purdue.edu" in the connect field and hit Connect

| Sisco AnyConnect Secure Mobility Client |                                                 | - |         | $\times$ |
|-----------------------------------------|-------------------------------------------------|---|---------|----------|
|                                         | VPN:<br>Ready to connect.<br>webvpn2.purdue.edu | × | Connect |          |
| <b>¢</b> (i)                            |                                                 |   |         |          |

 For Username, use your career account username For password, use the following format Password, Push then hit OK (and approve your login for DuoMobile)

| Sisco AnyConnect   webvpn2.purdue.edu |                        |           | × |
|---------------------------------------|------------------------|-----------|---|
|                                       | Username:<br>Password: | jsmith    |   |
|                                       |                        | OK Cancel |   |

6) You should be connected. You can confirm this by clicking the carrot toward the right of the task bar and hovering over the AnyConnect icon

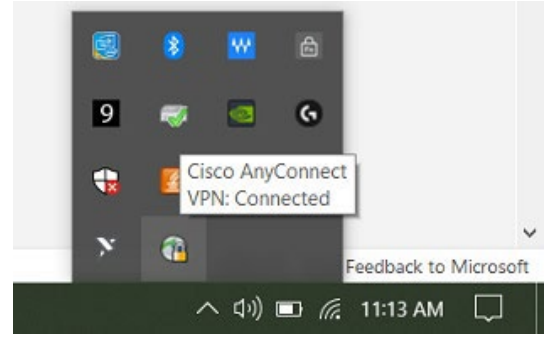

## Configure Remote Desktop -

 Click the Blue Windows icon in the middle-left of the task bar. Start typing "Remote Desktop"... the Remote Desktop Connection should appear in the "best match" section after a few characters.

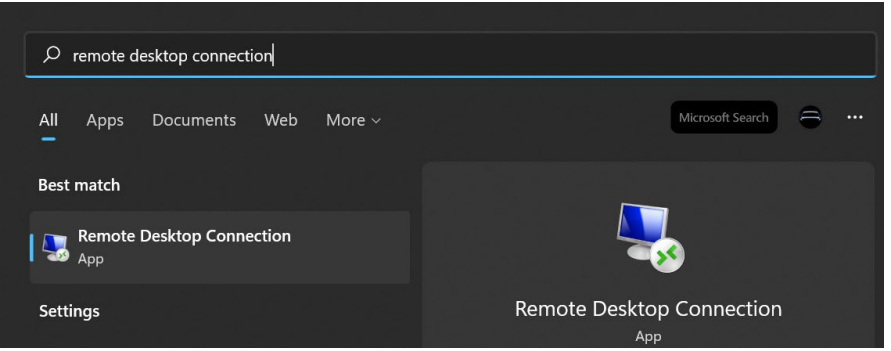

- 2) Launch Remote Desktop Connection
- In the "Computer" field, type the Full Device Name you wrote down earlier, then click Connect

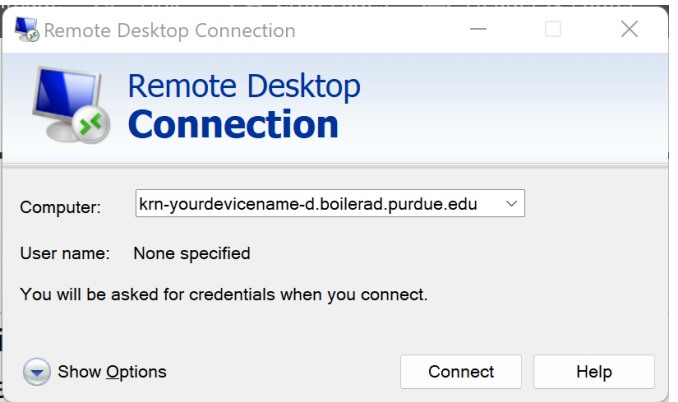

4) In the User Name field, use "boilerad\username" where username is your career account username

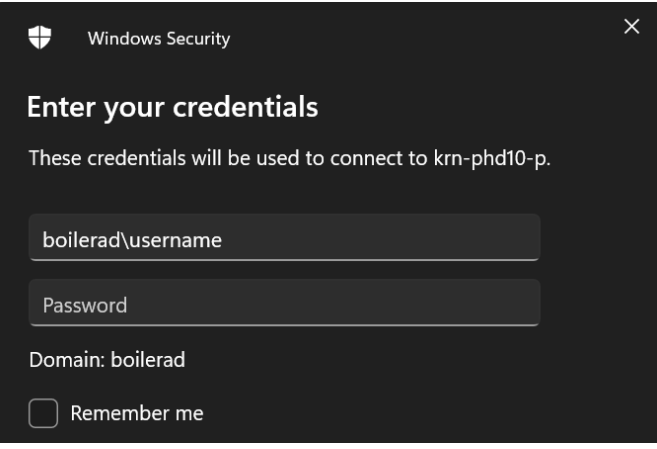

- 5) Password is your actual career account password.
- 6) Hit Ok and you should be connected to your office computer.